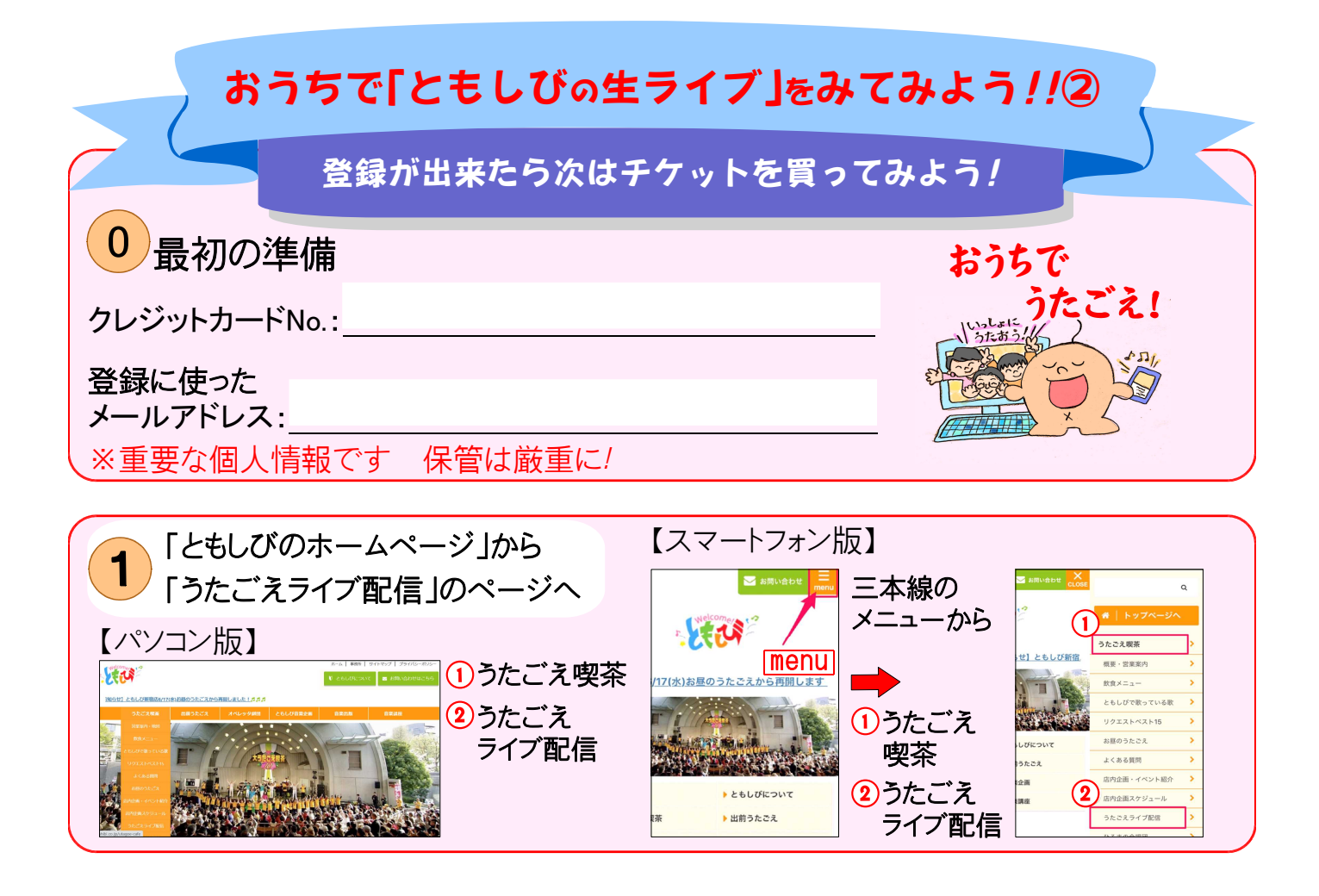

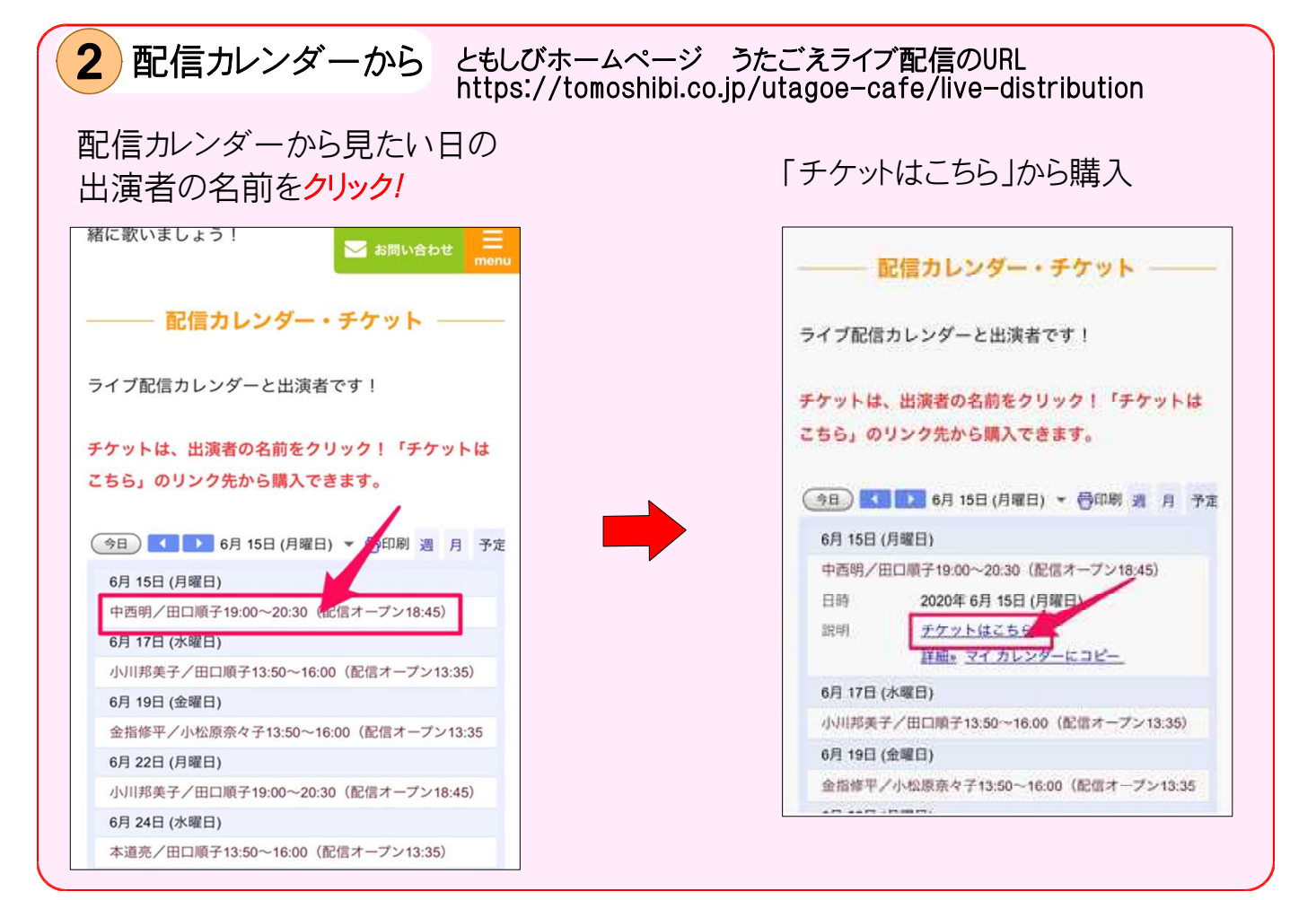

| 3 ご購入の手続き                                                                                                   | ご購入のページ                                                       |
|----------------------------------------------------------------------------------------------------|---------------------------------------------------------------|
| 商品詳細のページを                                                                                                   | しこ登録しにメールアトレスを2回人力<br>②メッセージを入力                               |
| 下にスクロールして<br>「購入する」を <mark>クリック</mark> !                                                                    | (ご自由です 何も入力しなくても<br>次に進めます)                                   |
| ご購入のページへ                                                                                                    | ※下へスクロール                                                      |
| $\begin{array}{c} \mathbf{x}  \bullet  \text{twiteasting tv} \\ \hline \ \ \ \ \ \ \ \ \ \ \ \ \ \ \ \ \ \$ |                                                               |
|                                                                                                    | twitcasting.tv<br>公式ストア。<br>コープログス                            |
| <ul> <li>〒商品詳細</li> <li>取入開型 メッセージ</li> <li>ジレジをおチット</li> <li>100 6/10昼 [おうちで歌声喫茶] 新宿ともしびから生</li> </ul>     | 開入手続き お支払い 開入完了                                               |
| を で 1 日 日 日 日 日 日 日 日 日 日 日 日 日 日 日 日 日 日                                                                   | 開入アカウント     きのびー:固定ツイ拡散&参加してください↓     @kinopi_0u0     メールアドレス |
|                                                                                                    | <ol> <li>注</li></ol>                                          |
| https://tomoshibi.co.p/contact<br>配信予定日 フレミア配信<br>2020年7月10日(金) 13:50 (視聴期間):                               | xールアドレス (再入力)<br>1 = = = 2@gmail.com                          |
| 2020/07/24まで)<br>価格 1,500円(税込み)                                                                             |                                                               |
| 遊供/王催<br>酸声<br>に<br>ともしび »<br>の<br>で<br>い<br>info                                                           |                                                               |
| 購入する                                                                                                    | されません)。                                                       |

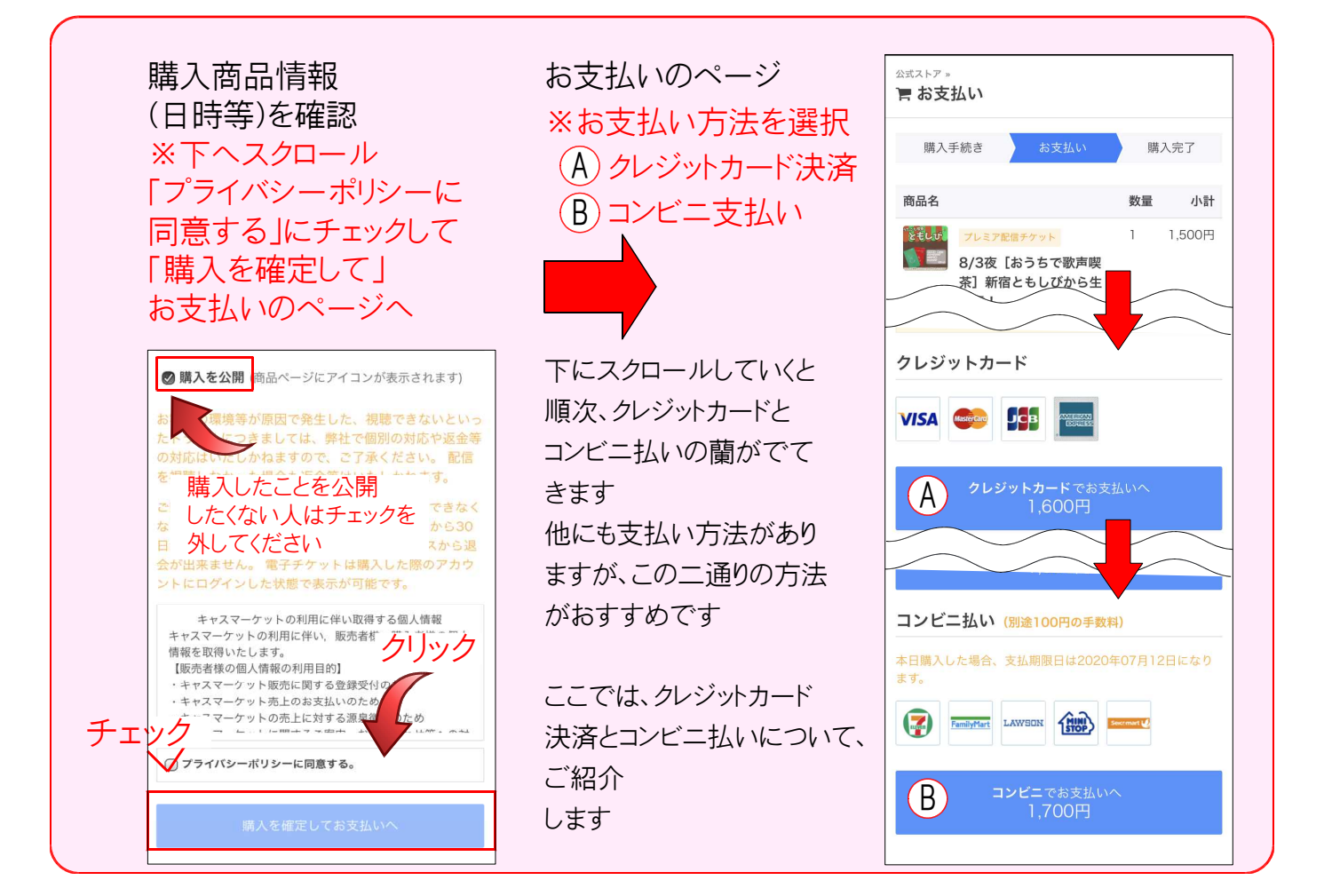

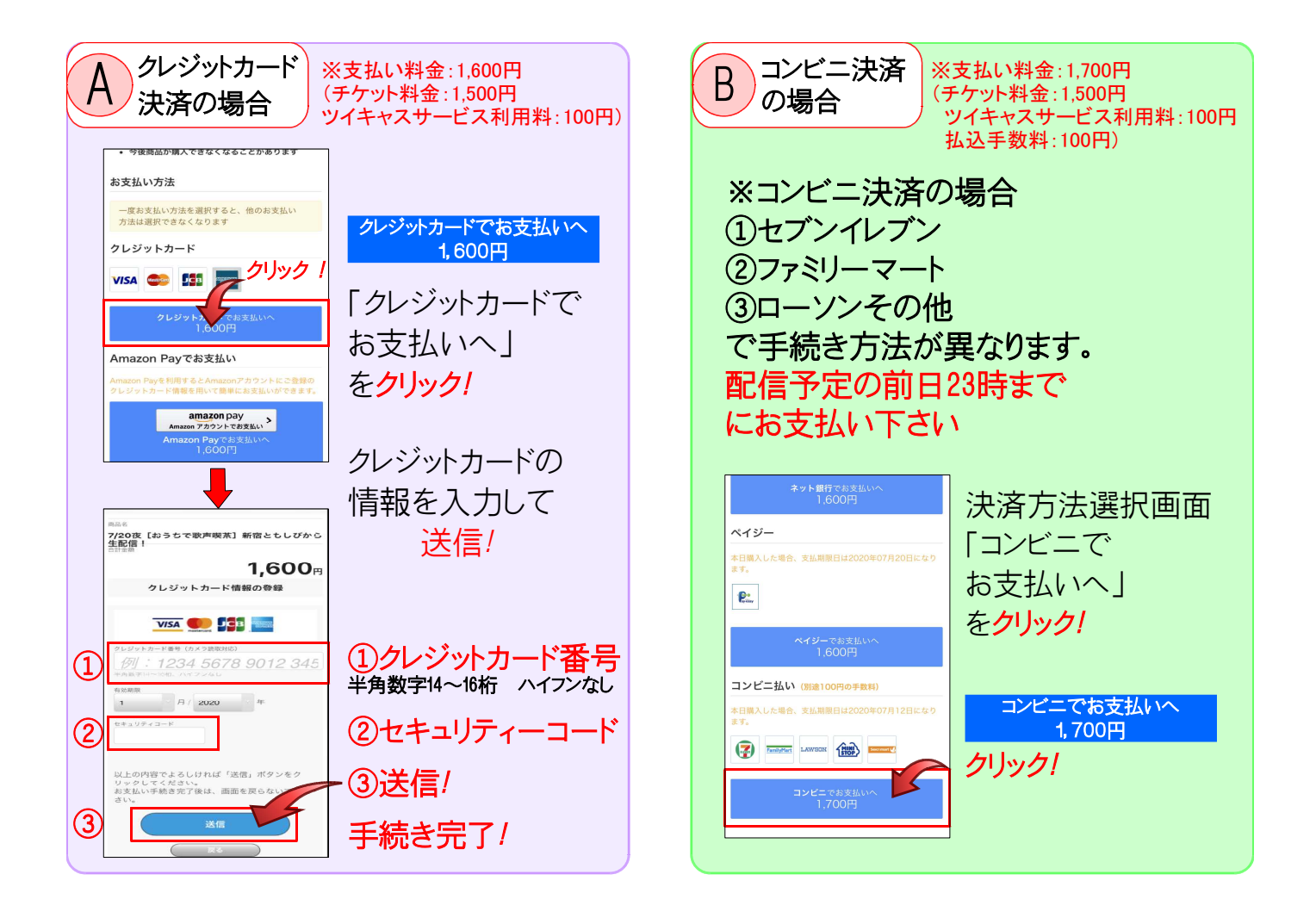

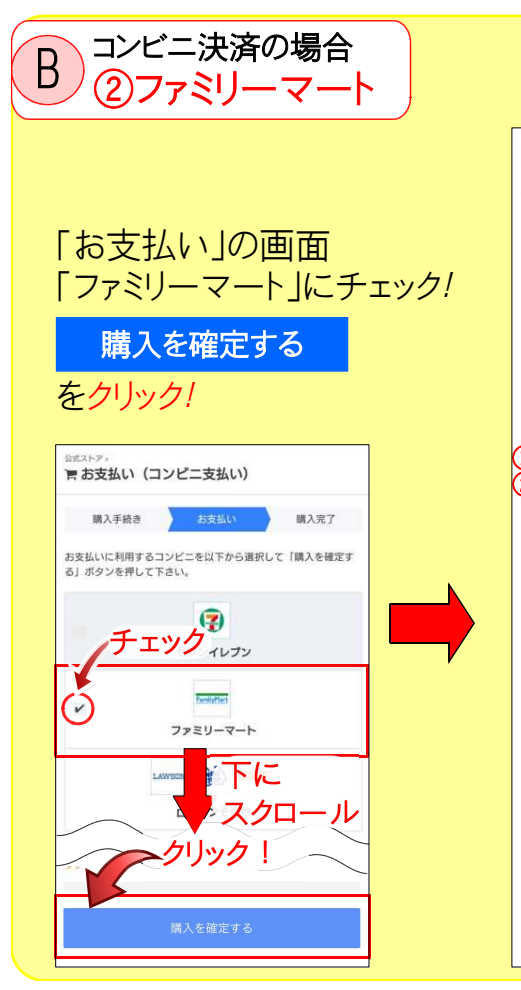

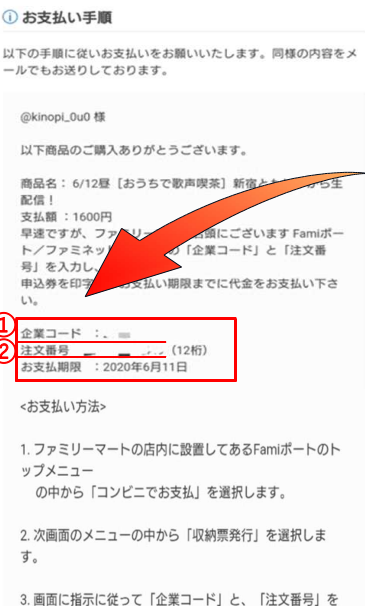

入力します。 4. Famiボートより「Famiボート申込券」が発行されます。

5.「Famiポート申込券」をお持ちの上、レジにて代金をお 支払下さい。

\*コンピニ支払いに関するご案内をご登録メールアドレス宛 にお送りしております。 [イプシロン決済]からのメールをご確認ください。 ①「企業コード」と
 ②「注文番号」は
 ファミリーマートにある機械
 (Famiポート もしくは ファミネット)
 に入力する番号なので必ず
 控えてくださいね♪

ファミリーマートにて 店内に設置してある Famiポートから「申し込み券」 が発行されます

レジにてお会計!

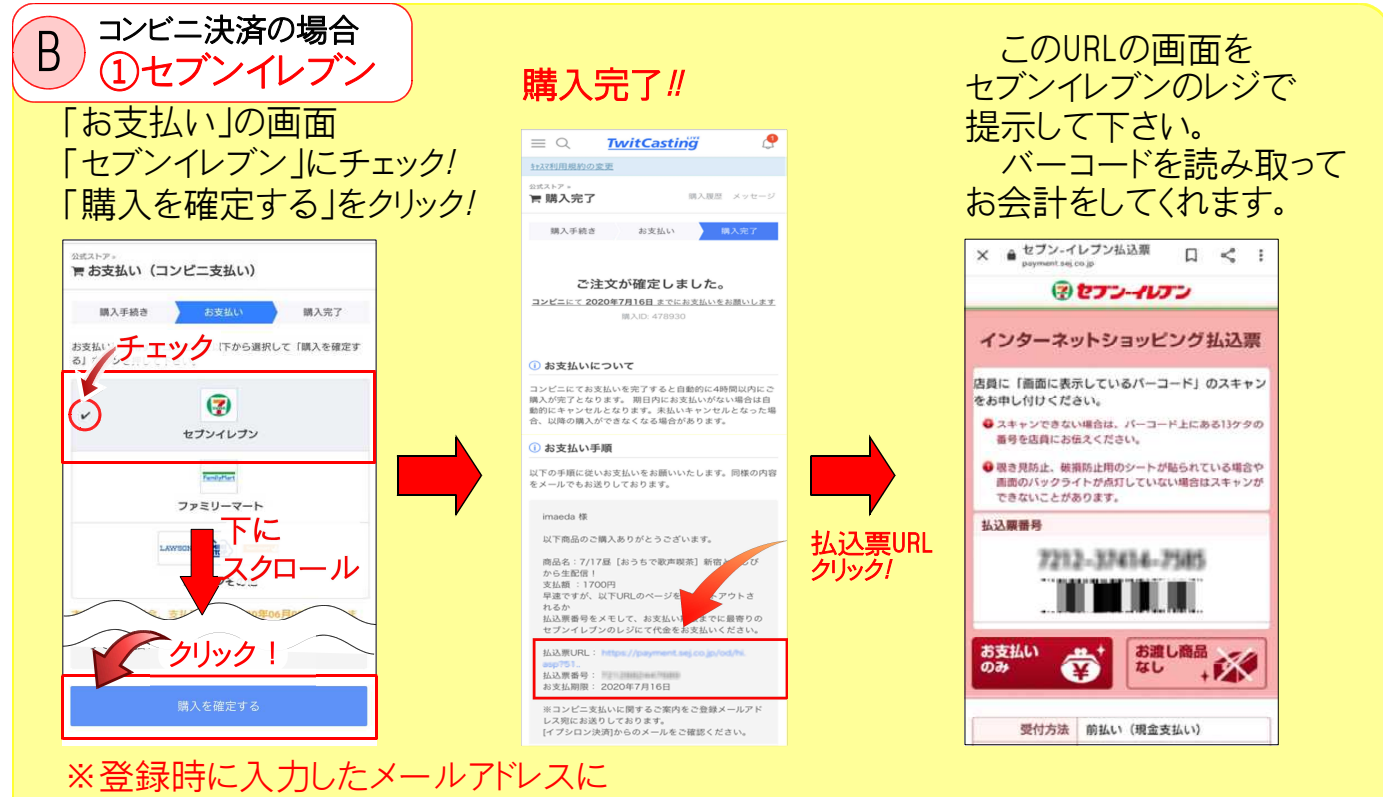

「コンビニ決済 お支払い受付番号のご案内」メールが届きます 同様のURLが添付されていますので、メールからでも大丈夫です メール本文の中にある購入IDをレジで見せれば購入出来ます

| B コンビニ決済の場合<br>③ローソンその他                                                                                   | の場合                                |                                                                                                    |                                       |
|----------------------------------------------------------------------------------------------------|------------------------------------|----------------------------------------------------------------------------------------------------|---------------------------------------|
| 「お支払い」の画面<br>「ローソンその他」に<br>チェック!                                                                          |                                    | ローソンその他の各コ<br>されている自動支払<br><sup>125,17</sup><br><sup>125,17</sup><br><sup>12,17</sup>                                                                          | ンビニに設置<br>幾にてお支払い                     |
| 30.ビストア・ <b>下 お支払い(コンビニ支払い)</b> 環入手続き      お支払い (朝入死了     お支払いに利用するコンビニを以下から選択して「購入を確定す     る」ボタンを押して下さい。 |                                    | <ul> <li>第入手続き お支払い</li> <li>第入元27</li> <li>ご注文が確定しました。</li> <li>コンビニにて 2020年6月12日までにお支払いをお願いします</li> <li>第入10:300866</li> </ul>                               |                                       |
| マンジャルナン<br>セナンィルナン<br>下に<br>チェック<br>ファミリースクロール                                                            |                                    |                                                                                                    |                                       |
| ローソンその他<br>電話番号 (例: 09012345678)<br>「ローソンその他,を選択する場合のみ入力してください                                            | 電話番号を入力<br>「ローソンその他」<br>の場合のみ入力します | 生日の 生日の 受付番号 (6倍)① 電話番号/取扱番号: 22 お支払期限:2020年6月12日 *上記内容はお支払い時に必要な項目となりますので、必ず<br>メモ号に占担えてきい。 *電話番号/取扱番号の項目に電話番号が記載されていない<br>場合は                                | ①受付番号<br>②電話番号<br>/取り扱い番号<br>を入力して、画面 |
| 購入を確定する                                                                                                   | 購入を確定する<br>を <mark>クリック!</mark>    | 上記記載の数値をそのままご入力ください。<br>お客様がご選択いただいたコンピニプランドはローソンそ<br>の他ですが、<br>以下のいずれのコンピニプランドでもお支払いただけま<br>す。<br>(ローソン、ミニストップ、セイコーマート)<br>コンピニ品類の設置顕末を操作し、受付番号()を入<br>力ください。 | の指示に従って<br>お支払い下さい                    |